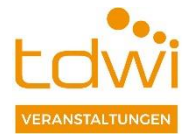

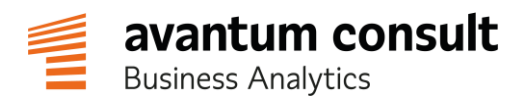

# Data Fabric Bootcamp

TDWI 2022

# 1 Login in IBM Cloud Pak for Data

Um mit der IBM Cloud Pak for Data-Bootcamp-Umgebung zu arbeiten, muss man sich mit folgenden Daten am System anmelden:

URL: https://services-uscentral.skytap.com:12530/ Username: DATAENGINEERX (X ist durch die zugeordnete Nummer zu ersetzen) Password: tsdvlab

ACHTUNG: ggf. muss der Zugriff auf die "nicht private" Seite zugelassen werden. Dazu erst auf "**Erweitert**" und anschließend auf "**Risiko akzeptieren**" klicken (je nach Browser können die Buttons unterschiedlich benannt sein).

| TBM Cloud Pak for Data                                                   |                                             |  |
|--------------------------------------------------------------------------|---------------------------------------------|--|
|                                                                          |                                             |  |
| Log in to IBM Cloud Pak for Data                                         |                                             |  |
| Enter your username and password.                                        |                                             |  |
| Enter your username                                                      |                                             |  |
| Password                                                                 |                                             |  |
| Enter your password                                                      |                                             |  |
| log a                                                                    |                                             |  |
|                                                                          |                                             |  |
|                                                                          |                                             |  |
|                                                                          |                                             |  |
|                                                                          |                                             |  |
|                                                                          |                                             |  |
| © IBM Corp 2021. All rights reserved. See product licensing for details. |                                             |  |
|                                                                          |                                             |  |
|                                                                          |                                             |  |
|                                                                          |                                             |  |
|                                                                          |                                             |  |
| A                                                                        |                                             |  |
|                                                                          |                                             |  |
|                                                                          |                                             |  |
|                                                                          |                                             |  |
| Ihre Verbindung ist nicht priva                                          | t.                                          |  |
| Angreifer versuchen möglicherweise Ihre Informationen                    | von <b>services-uscentral.skytap.com</b> zu |  |
| stehlen (z. B. Kennwörter, Nachrichten oder Kreditkarten                 | ).                                          |  |
| NET::ERR_CERT_AUTHORITY_INVALID                                          |                                             |  |
|                                                                          |                                             |  |
|                                                                          |                                             |  |
| Erweitert ausblenden                                                     | Zurück                                      |  |
|                                                                          |                                             |  |
| Dieser Server konnte nicht nachweisen, dass es sich l                    | bei ihm um <b>services-</b>                 |  |
| Computers nicht als vertrauenswürdig eingestuft. Die                     | es kann auf eine Fehlkonfiguration          |  |
| zurückzuführen sein oder auf einen Angreifer, der Ihr                    | re Verbindung abfängt.                      |  |
|                                                                          |                                             |  |
| Weiter zu services-uscentral.skytap.com (unsicher)                       |                                             |  |
|                                                                          |                                             |  |
|                                                                          |                                             |  |

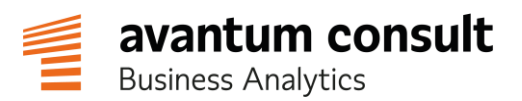

### 2 Datenquellen anzeigen

An Cloud Pak for Data wurden im Vorfeld verschiedene Datenquellen angeschlossen. Darunter finden sich verschiedene Typen von Datenbanken (z.B. Db2, MySQL, PostgreSQL, Mongo DB, Netezza) die an verschiedenen Orten liegen (on Prem, in einer Cloud oder in Cloud Pak for Data). Im ersten Schritt wollen wir uns einen Überblick darüber verschaffen.

| Links  | oben      | "Hamburger               | Menü" | öffnen. | Menüpunkt | "Daten" | ausklappen. |
|--------|-----------|--------------------------|-------|---------|-----------|---------|-------------|
| "Daten | virtualis | <b>ierung</b> " auswähle | en.   |         |           |         |             |

| ×   | IBM Cloud Pak for Data |                  |                                  | Alle                                                | ∽ Q Suchen                                                 |                                                                                                    | 4 0 |
|-----|------------------------|------------------|----------------------------------|-----------------------------------------------------|------------------------------------------------------------|----------------------------------------------------------------------------------------------------|-----|
| Na  | wigation filtern       | DATAENGIN        | FFR1!                            |                                                     |                                                            |                                                                                                    |     |
| ŵ   | Startseite             | B/ (I) (E) (GII) |                                  |                                                     |                                                            |                                                                                                    |     |
| Ø   | Task-Posteingang       |                  |                                  |                                                     |                                                            | in the second second se |     |
| 88  | Daten                  |                  |                                  |                                                     |                                                            |                                                                                                    |     |
|     | Plattformverbindungen  | Assets such      | nen Au                           | uf Ihre Daten zugreifer                             |                                                            |                                                                                                    |     |
|     | Datenbanken            | Suchen Sie di    | ie Datenassets und Erl           | kennen Sie Verbindungen<br>atenguellen, die auf der | zu 🕥 🤜                                                     |                                                                                                    |     |
|     | Datenvirtualisierung   | Erledigen Ihr    | er Arbeit Pla                    | attform verwendet werde                             | 1                                                          |                                                                                                    |     |
|     | Datenanforderungen     |                  | $\rightarrow$                    |                                                     |                                                            |                                                                                                    |     |
|     | Projekte               |                  |                                  |                                                     |                                                            |                                                                                                    |     |
|     | Kataloge               |                  |                                  |                                                     |                                                            |                                                                                                    |     |
| Ŀ~  | Bereitstellungen       |                  |                                  |                                                     |                                                            | ę.                                                                                                    |     |
| Â   | Governance             |                  |                                  |                                                     |                                                            |                                                                                                    |     |
| 000 | Services               |                  | Zuletzt verwendete Projekte      | e                                                   | Antorderungen                                              | Benachrichtigungen                                                                                                    |     |
| \$  | Verwaltung             |                  | Data Virtualization Hands-on Lab |                                                     | Datenanforderungen                                         |                                                                                                    |     |
| ?   | Support                |                  |                                  |                                                     | 0                                                          |                                                                                                    |     |
|     |                        |                  |                                  |                                                     |                                                            | <ol> <li>Keine Benachrichtigungen<br/>Hins worden die neuesten Benachrichtigungen</li> </ol>                                                                                                    |     |
|     |                        |                  | Zuletzt verwendete Katalog       | ţe                                                  | Abgeschlossene Anforderungen zum Publizieren im<br>Katalog | angezeigt.                                                                                                    |     |
|     |                        |                  | Default Catalog                  | Oct 27,<br>2021                                     | 0                                                          |                                                                                                    |     |
|     |                        |                  | Platform assets catalog          | 2:37 PM                                             | Anstehende Anforderungen zum Publizieren im<br>Katalog     | Alle Governanceartefakte                                                                                                    |     |
|     |                        |                  |                                  | Oct 27,<br>2021<br>5:47 AM                          | 0                                                          | Geschäftsbegriffe                                                                                                    |     |
|     |                        |                  |                                  |                                                     | Task-Posteingang                                           | 1                                                                                                    |     |

#### Im Menü links oben zu "Datenquellen" wechseln.

| ≡ II | BM Cloud Pak for Data                                      |               |                   |                                      |                            | Q Suchen                  |           |                                               | 4 |
|------|------------------------------------------------------------|---------------|-------------------|--------------------------------------|----------------------------|---------------------------|-----------|-----------------------------------------------|---|
| Eige | me Instanzen / dv-1635944153                               | 872816 / Virt | ualisierung /     |                                      |                            |                           |           |                                               |   |
| V    | irtualisieren ^                                            | ^             |                   |                                      | N                          |                           |           | Warenkorb anzeigen (0)                        | Ë |
| N Vi | atenquellen<br>irtualisieren<br>igene virtualisierte Daten |               | n nach Name, Sche | ma, Spalteoder Geschäftsbegriff such | en                         |                           |           |                                               |   |
| Da   | ten                                                        | ~             |                   |                                      |                            |                           |           | Letzte Aktualisierung: 9. Juni 2022 10:50 🛛 🕄 | ø |
| sQ   | L ausführen                                                |               | begriffe          | Schema                               | Verbindungsname            | Hostname:Port             | Datenbank | Spalten                                       |   |
| Be   | richte                                                     |               |                   | IBMCONSOLE                           | Db2 Warehouse ONTIME on    | cpd-cpd-instance.apps.dem | ONTIME    | 5                                             |   |
| Jot  | bs                                                         |               |                   | IBMCONSOLE                           | Db2 STOCK on Cloud Pak for | cpd-cpd-instance.apps.dem | STOCKS    | 5                                             |   |
| Ver  | rbindungsinformationen                                     |               |                   | IBMCONSOLE                           | Db2 CHURN on Cloud Pak fo  | 10.0.0.201: 30828         | CHURN     | 5                                             |   |
|      | DSMSCHEDULE                                                |               |                   | IBMCONSOLE                           | Db2 Warehouse ONTIME on    | cpd-cpd-instance.apps.dem | ONTIME    | 14                                            |   |
|      | DSMSCHEDULE                                                | -             |                   | IBMCONSOLE                           | Db2 STOCK on Cloud Pak for | cpd-cpd-instance.apps.dem | STOCKS    | 14                                            |   |
|      | DSMSCHEDULE                                                | -             |                   | IBMCONSOLE                           | Db2 CHURN on Cloud Pak fo  | 10.0.0.201: 30828         | CHURN     | 14                                            |   |
|      | THRESH_VIOLATIONS                                          | -             |                   | IBMCONSOLE                           | Db2 Warehouse ONTIME on    | cpd-cpd-instance.apps.dem | ONTIME    | 35                                            |   |
|      | THRESH_VIOLATIONS                                          | -             |                   | IBMCONSOLE                           | Db2 STOCK on Cloud Pak for | cpd-cpd-instance.apps.dem | STOCKS    | 35                                            |   |
|      | THRESH_VIOLATIONS                                          | -             |                   | IBMCONSOLE                           | Db2 CHURN on Cloud Pak fo  | 10.0.0.201: 30828         | CHURN     | 35                                            |   |

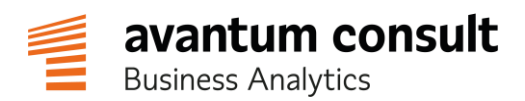

| IBM Cloud Pak for Data        |                                     |                               | Alle      | ~ Q Suchen         |                                |                        | \$ <b>[</b> |
|-------------------------------|-------------------------------------|-------------------------------|-----------|--------------------|--------------------------------|------------------------|-------------|
| Eigene Instanzen / dv-1635944 | 4153872816 / Virtualisierung /      |                               |           |                    |                                |                        |             |
| Datenquellen ~                | tellationsansic                     |                               | 5         |                    | Fernen Connector<br>einrichten | Datenquelle hinzufügen | +           |
| Datenquellen                  |                                     |                               |           |                    |                                |                        |             |
| Q Nach Verbindungsname, Ho    | stname, Datenbank, Typ, Port oder E | lenutzername suchen           | Principal | •                  | P                              | F                      | ^           |
| Verbindungsname               | Hostname:Port                       | Status                        | Datenbank | Тур                | Benutzername                   | Ferner Connector       |             |
| DataStax through Generic JD   | 3.131.12.158: 9042                  | 🥑 Verfügbar                   |           | Andere             |                                | -                      | - 1         |
| Informix on Premises          | 10.0.0.1: 26111                     | <ul> <li>Verfügbar</li> </ul> | stocks    | Informix           | informix                       | -                      |             |
| EDB on Cloud Pak for Data     | 10.0.0.201: 30741                   | <ul> <li>Verfügbar</li> </ul> | postgres  | PostgreSQL         | postgres                       | -                      |             |
| MongoDB on Cloud Pak for D    | 10.0.0.201: 30669                   | <ul> <li>Verfügbar</li> </ul> | STOCKS    | Mongo DB           | admin                          | -                      |             |
| Db2 CHURN on Cloud Pak for    | 10.0.0.201: 30828                   | <ul> <li>Verfügbar</li> </ul> | CHURN     | Db2-Produktfamilie | admin                          | -                      |             |
| ONTIME15                      | server7: 50000                      | <ul> <li>Verfügbar</li> </ul> | ONTIME15  | Db2-Produktfamilie | db2inst1                       | dv_connector           |             |
| ONTIME14                      | server7: 50000                      | <ul> <li>Verfügbar</li> </ul> | ONTIME14  | Db2-Produktfamilie | db2inst1                       | dv_connector           |             |
| ONTIME13                      | server7: 50000                      | <ul> <li>Verfügbar</li> </ul> | ONTIME13  | Db2-Produktfamilie | db2inst1                       | dv_connector           |             |
| ONTIME12                      | server7: 50000                      | 🕏 Verfügbar                   | ONTIME12  | Db2-Produktfamilie | db2inst1                       | dv_connector           |             |
|                               |                                     | -                             |           |                    |                                |                        | ~           |

#### Über die Schaltfläche oben links zur "Konstellationsansicht" wechseln.

In der Grafik werden alle momentan mit dem Datenvirtualisierungs-Modul von Cloud Pak for Data verbundenen Datenquellen angezeigt. An welcher Stelle die Daten tatsächlich liegen, spielt dabei keine Rolle. Der Nutzer muss sich also nicht mit den Details von verteilten Datenbanken und unterschiedlichen Zugriffsmethoden befassen, sondern kann einfach und einheitlich auf alle Daten zugreifen.

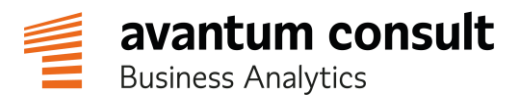

### 3 Mit den Daten arbeiten

Nachdem wir einen Überblick über die Datenquellen haben, wollen wir jetzt tiefer in die Analyse einsteigen.

### 3.1 Daten mittels SQL-Abfrage abfragen

Zuerst wollen wir Daten aus verschiedenen Datenquellen mittels SQL-Abfragen anzeigen.

Das Menü (der **kleine Pfeil** neben dem Begriff "**Datenquellen**") aufklappen und "**SQL** ausführen" wählen.

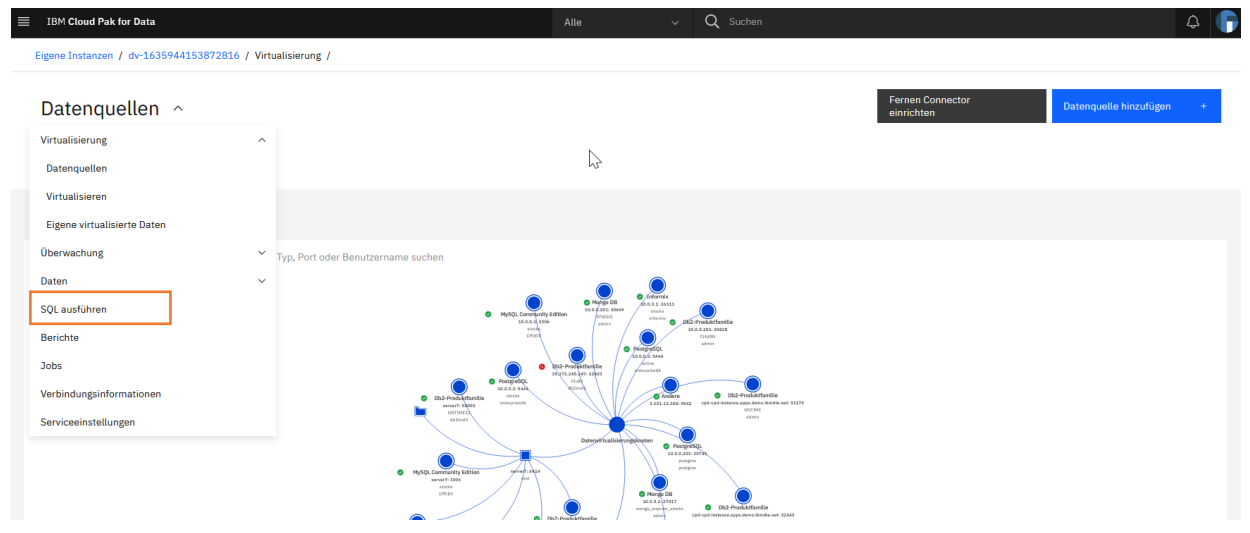

Über den Link oben rechts "Neues Script hinzufügen +».

| = | IBM     | Cloud Pa | k for Data |         |        |     |   |          |   |  |  |  | Q Such |  |    |              |             |           |                 | A 🚺        | 2 |
|---|---------|----------|------------|---------|--------|-----|---|----------|---|--|--|--|--------|--|----|--------------|-------------|-----------|-----------------|------------|---|
|   | igene   | Instanze | n / dv-16  | 3594415 | 387281 | 6 / |   |          |   |  |  |  |        |  |    |              |             |           |                 |            |   |
|   | SQ      | Laus     | führe      | en ~    |        |     |   |          |   |  |  |  |        |  |    |              |             |           |                 |            |   |
| , | t Untit | tled - 1 | ×          |         |        |     |   |          |   |  |  |  |        |  | Ne | ues Script h | inzufügen + |           | Scriptzusamm    | ienfassung |   |
|   | 6       | •        | ⇔          |         | тТ     | Ū   | R | alo<br>o | Q |  |  |  |        |  |    |              | -           | Syntaxass | istent verwende | n 🛞        |   |
|   | L       |          |            |         |        |     |   |          |   |  |  |  |        |  |    |              |             |           |                 | -          |   |
|   |         |          |            |         |        |     |   |          |   |  |  |  |        |  |    |              |             |           |                 |            |   |
|   |         |          |            |         |        |     |   |          |   |  |  |  |        |  |    |              |             |           |                 |            |   |
|   |         |          |            |         |        |     |   |          |   |  |  |  |        |  |    |              |             |           |                 |            |   |
|   |         |          |            |         |        |     |   |          |   |  |  |  |        |  |    |              |             |           |                 |            |   |
|   |         |          |            |         |        |     |   |          |   |  |  |  |        |  |    |              |             |           |                 |            |   |
|   |         |          |            |         |        |     |   |          |   |  |  |  |        |  |    |              |             |           |                 |            |   |
|   |         |          |            |         |        |     |   |          |   |  |  |  |        |  |    |              |             |           |                 |            |   |

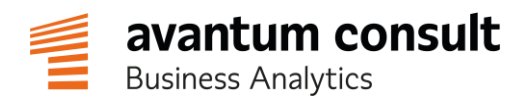

In dem nun geöffneten Fenster zuerst auf den Reiter "**Ein Script zum Bearbeiten wählen**" wechseln. Anschließend in der Suchleiste nach "**USA**" suchen. Den Eintrag "**USA Top Customers**" ausklappen und mit einem Klick auf das "**Viereck mit Plus in der Ecke**" in den Arbeitsbereich kopieren.

| IBM Cloud Pak for Data          |                                                                                                    | Alle                                                                               | ✓ Q Sucher |                     |       | Д<br>Д                            |
|---------------------------------|----------------------------------------------------------------------------------------------------|------------------------------------------------------------------------------------|------------|---------------------|-------|-----------------------------------|
| Eigene Instanzen / dv-163594415 | 3872816 /                                                                                                    |                                                                                    |            |                     |       |                                   |
| SQL ausführen 👻                 |                                                                                                    |                                                                                    |            |                     |       |                                   |
| *Untitled - 1 ×                 | Neues Script hinzufügen                                                                                                    | R                                                                                  |            | 2                   | ×     | Construction Scriptzusammenfassur |
| 1                               | Filtern nach: Alle Scripts                                                                                                    | ~                                                                                  |            |                     |       |                                   |
|                                 | Q USA                                                                                                    |                                                                                    |            |                     | × 101 |                                   |
|                                 | Name                                                                                                    | Kategorie                                                                          | Eigner     | Zuletzt gespeichert |       |                                   |
|                                 | <ul> <li>USA Top Customers</li> </ul>                                                                                                  | Default                                                                            | admin      | 8.6.2022            | _     |                                   |
|                                 | Top Customers from USA or<br>WITH MAX_VOLUME(AND<br>SELECT MAX(VOLUME) FROM<br>WHERE SYMBOL = 'DDIA'<br>),<br>HIGHDATE(TX_DATE) AS<br> | n the top trading day of the year<br>) AS (<br>I EDBSTOCKSONPREMISES.STOCK_HISTORY |            | C                   | Ĵ     |                                   |
|                                 |                                                                                                    |                                                                                    |            |                     |       |                                   |
| Alle ausführen 🗸 🗸              | Meine Auswahl speichern                                                                                                    |                                                                                    |            |                     |       |                                   |

Über "**Alle ausführen**" kann das SQL Statement ausgeführt werden. Das Ergebnis erscheint in der rechten Hälfte der Anzeige.

| IBM Cloud Pak for Data                                                                                                    |         | <ul> <li>✓ Q Sucher</li> </ul>                      |                                                                                                    |                                   |            | ۵ (     |
|----------------------------------------------------------------------------------------------------|---------|-----------------------------------------------------|----------------------------------------------------------------------------------------------------|-----------------------------------|------------|---------|
| Eigene Instanzen / dv-1635944153872816 /                                                                                                    |         |                                                     |                                                                                                    |                                   |            |         |
| SQL ausführen                                                                                                    |         |                                                     | 2                                                                                                    |                                   |            |         |
| * Untitled - 1 USA Top Cust ×                                                                                                    |         |                                                     | Neues Script hi                                                                                                    | inzufügen + 💽 Scrip               | otzusammen | fassung |
| E ▼ ↔ ↔ ↔ T E 중 % Q Syntaxassistent verwenden                                                                                                    | © dv-10 | 535944153872816: E                                  | rgebnis - 9. Juni 2022 11:42:58 \vee 🕴                                                                                     |                                   |            | ×       |
| 1 Top Customers from USA on the top trading day of the year<br>2 WITH MAX_VOLUME(AMOUNT) AS (<br>3 SELECT MAX(VOLUME) FROM EDDSTOCKSONPREMISES.STOCK_HISTORY                                                                                                    | ^       | <ul> <li> Top Customer</li> </ul>                   | rs from USA on the top trading day of the year W                                                                           | Ausführungszeit: 3.27             | 6 s        | :       |
| 4 WHERE SYMBOL = 'DJIA'<br>5 ),<br>6 UKUNATE/TX DATE/ AS (                                                                                                    |         | Ergebnismenge :                                     | 1                                                                                                    | Q Suchen                          | ± Ľ        | 2       |
| <pre>&gt; SELECT TX_DATE FROM EDBSTOCKSONPREMISES.STOCK_HISTORY, MAX_VOLUME M<br/>WHERE SYMBOL = 'DJIA' AND VOLUME = M.AMOUNT</pre>                                                                                                    |         | LASTNAME                                            | TOTAL                                                                                                    | CITY                              | STATE      |         |
| 9 ),<br>10 CUSTOMERS_IN_OHIO(CUSTID, LASTNAME, CITY, STATE) AS (<br>11 SELECT C.CUSTOMERID, CI.LASTNAME, CC.CITY, CC.STATE                                                                                                    |         | Bean                                                | 4273.00                                                                                                    | Concordia                         | KS         |         |
| 12 FROM MONGOONCPD.CUSTOMER C,<br>13 MONGOONCPD.CUSTOMER_CONTACT CC,<br>14 MONGOONCPD.CUSTOMER_CONTACT CC,                                                                                                    |         | Boone                                               | 2098.25                                                                                                    | Springfield                       | ОН         |         |
| 14         Indeductor District (Control of the Control of the Co |         | Burgess                                             | 1565.16                                                                                                    | Cincinnati                        | ОН         |         |
| 17CC.STATE IN ('WA', 'OR', 'CA', 'NV', 'ID', 'AZ', 'UT', 'MT', 'WY', 'CO', 'NI<br>18 ),<br>19 TOTAL BUY(CUSTID.TOTAL) AS (                                                                                                    | (')     | Vega                                                | 4903.20                                                                                                    | Columbia                          | мо         |         |
| 20 SELECT C.CUSTID, SUM(SH.QUANTITY * SH.PRICE)<br>21 FROM CUSTOMERS_IN_OHIO C, DB20LTPONCPD.STOCK_TRANSACTIONS SH, HIGHDATE HD                                                                                                    |         | Hull                                                | 4958.80                                                                                                    | Shenandoah                        | IA         |         |
| 22 WHERE SH. UDS I.D € CUSTID AND<br>23 SH. TX_DATE HD. TX_DATE AND<br>24 SH. QUARTITY > 0<br>25 GROUP BY CUSTID                                                                                                    |         | Die Ergebnisliste ist abg<br>rechten oberen Bereich | geschnitten. Nur die ersten {0} Zeilen wurden geladen. Wählen<br>des Ergebnisses aus, um alle geladenen Zeilen anzuzeigen. | Sie "Alle geladenen Daten anzeige | n" im Meh  | hr      |
| 20 JOSE C.LASTMANE, T.TOTAL, C.CITY, C.STATE<br>20 FRONCUSTOMEST, NOUTO C. TOTAL BUY T<br>29 IMFERE C.CUSTID = T.CUSTID;                                                                                                    |         |                                                     |                                                                                                    |                                   |            |         |
| Allo ausführen                                                                                                    | <       |                                                     |                                                                                                    |                                   |            | ~       |

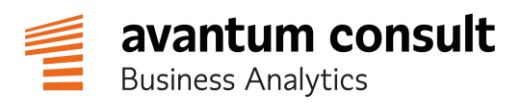

Die SQL-Abfrage liefert die Kunden aus den USA, die an dem Tag mit dem größten Transaktionsvolumen am erfolgreichsten waren. Die dafür benötigten Daten liegen in drei verschiedenen Datenbanken. Die Daten zum Aktienmarkt kommen aus einer PostgreSQL, die Kundendaten aus einer MongoDB und die Daten zu den Transaktionen der Kunden aus einer Db2. Für den Nutzer wirkt es, als kämen alle Daten aus einer einzigen Datenbank. Die Arbeit übernimmt im Hintergrund die Datenvirtualisierungs-Komponente von Cloud Pak for Data.

### 3.2 Virtuellen Datensatz speichern

Die gerade ausgeführte SQL-Abfrage kann als View gespeichert werden.

Dazu vor das bestehende SQL-Statement eine neue Zeile einfügen und folgenden Befehl einfügen: **CREATE VIEW USATopCustomers AS**. Anschließend das SQL-Statement über "**Alle ausführen**" ein weiteres Mal ausführen.

 $\equiv$ **IBM Cloud Pak for Data** Alle Eigene Instanzen / dv-1635944153872816 / SQL ausführen 🗸 \* Untitled - 1 \* USA Top Cu... × - $\leftarrow$ </> тΤ Ē 묾 ~ Q Syntaxassistent verwenden  $\rightarrow$ CREATE VIEW USATopCustomer AS 1 2 Top Customers from USA on the top trading day of the year WITH MAX\_VOLUME(AMOUNT) AS ( 3 SELECT MAX(VOLUME) FROM EDBSTOCKSONPREMISES.STOCK\_HISTORY WHERE SYMBOL = 'DJIA' 5 6 HIGHDATE(TX DATE) AS ( SELECT TX\_DATE FROM EDBSTOCKSONPREMISES.STOCK\_HISTORY, MAX\_VOLUME M 8 WHERE SYMBOL = 'DJIA' AND VOLUME = M.AMOUNT 10 CUSTOMERS\_IN\_OHIO(CUSTID, LASTNAME, CITY, STATE) AS ( SELECT C.CUSTOMERID, CI.LASTNAME, CC.CITY, CC.STATE FROM MONGOONCPD.CUSTOMER C, 11 12 13 MONGOONCPD.CUSTOMER\_CONTACT CC, 14 MONGOONCPD.CUSTOMER\_CONTACT CC, MONGOONCPD.CUSTOMER\_IDENTITY CI WHERE CC.CUSTOMER\_ID = C."\_ID" AND CI.CUSTOMER\_ID = C."\_ID"-- AND --CC.STATE IN ('WA', 'OR', 'CA', 'NV', 'ID', 'AZ', 'UT', 'MT', 'WY', 'CO', 'NM') 15 16 17 18 19 20 TOTAL\_BUY(CUSTID, TOTAL) AS ( SELECT C.CUSTID, SUM(SH.QUANTITY \* SH.PRICE) 21 FROM CUSTOMERS\_IN\_OHIO C, DB2OLTPONCPD.STOCK\_TRANSACTIONS SH, HIGHDATE HD WHERE SH.CUSTID = C.CUSTID AND 22 23 SH.TX\_DATE = HD.TX\_DATE AND 24 25 SH.QUANTITY > 0 GROUP BY C.CUSTID 26 27 SELECT C.LASTNAME, T.TOTAL, C.CITY, C.STATE 28 29 < Meine Auswahl speichern Alle ausführen

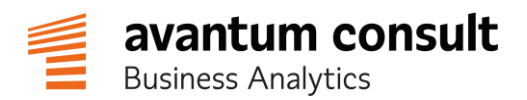

Nachdem der Befehl ausgeführt wurde über das Drop down Menü links oben zu "**Eigene** virtualisierte Daten" wechseln. Hier sollte nun als oberster Eintrag der neu erstellte Datensatz aufgeführt sein.

| ≡ | IBM Cloud Pak for Data                                     |               | Q Suchen |                     |                              | 4 |
|---|------------------------------------------------------------|---------------|----------|---------------------|------------------------------|---|
|   | Eigene Instanzen / dv-1635944153872816 / Virtualisierung / |               |          |                     |                              |   |
|   | Eigene virtualisierte Daten ^                              | k             |          |                     |                              |   |
|   | Virtualisieren                                             |               |          |                     |                              |   |
|   | Eigene virtualisierte Daten                                |               |          |                     | Virtuelle Objekte hinzufügen | + |
|   | Überwachung ~<br>Daten ~                                   | Schemaname    |          | Erstellt am         | $\downarrow$                 |   |
|   | SQL ausführen                                              | DATAENGINEER1 |          | 9. Juni 2022 12:32  |                              |   |
|   | Berichte                                                   | TRADING       |          | 8. Juni 2022 16:22  |                              |   |
|   | Jobs                                                       | TRADING       |          | 8. Juni 2022 16:22  |                              |   |
|   | Verbindungsinformationen                                   | TRADING       |          | 8. Juni 2022 16:22  |                              |   |
|   | Serviceeinstellungen                                       | TRADING       |          | 8. Juni 2022 16:22  |                              |   |
|   | STOCK_TRANSACTIONS                                         | TRADING       |          | 7. Juni 2022 19:55  |                              |   |
|   | STOCK_HISTORY                                              | DATASTAX      |          | 22. Feb. 2022 19:06 |                              |   |
|   | STOCK_TRANSACTIONS                                         | DATASTAX      |          | 22. Feb. 2022 19:06 |                              |   |
|   | A STOCK_SYMBOLS                                            | DATASTAX      |          | 22. Feb. 2022 19:06 |                              |   |
|   | ACCOUNTS                                                   | DATASTAX      |          | 22. Feb. 2022 19:06 |                              |   |

Von hier kann der neue Datensatz in einem Projekt (Projekte dienen der Strukturierung der Zusammenarbeit verschiedener Nutzergruppen) zur Verfügung gestellt werden. Dazu das kleine Quadrat vor dem Eintrag "**USATOPCustomers**" markieren. Anschließend in der blauen Leiste oberhalb auf "**Zuweisen**" klicken.

| IBM Cloud Pak for Data                                     |               | Q Suchen |                     |      |          |                        | Ф (          |
|------------------------------------------------------------|---------------|----------|---------------------|------|----------|------------------------|--------------|
| Eigene Instanzen / dv-1635944153872816 / Virtualisierung / |               |          |                     |      |          |                        |              |
| Eigene virtualisierte Daten \vee                           |               |          |                     |      |          |                        |              |
| Q. Virtuelle Objekte suchen                                |               |          |                     |      |          |                        |              |
| 1 Element ausgewählt                                       |               |          |                     | Join | Zuweisen | In Katalog publizieren | Abbrechen    |
| Tabelle                                                    | Schemaname    |          | Erstellt am         |      |          |                        | $\downarrow$ |
| USATOPCUSTOMER                                             | DATAENGINEER1 |          | 9. Juni 2022 12:32  |      |          |                        |              |
| ACCOUNTS                                                   | TRADING       |          | 8. Juni 2022 16:22  |      |          |                        |              |
| STOCK_HISTORY                                              | TRADING       |          | 8. Juni 2022 16:22  |      |          |                        |              |
| STOCK_SYMBOLS                                              | TRADING       |          | 8. Juni 2022 16:22  |      |          |                        |              |
| CUSTOMERS                                                  | TRADING       |          | 8. Juni 2022 16:22  |      |          |                        |              |
| STOCK_TRANSACTIONS                                         | TRADING       |          | 7. Juni 2022 19:55  |      |          |                        |              |
| STOCK_HISTORY                                              | DATASTAX      |          | 22. Feb. 2022 19:06 |      |          |                        |              |
| STOCK_TRANSACTIONS                                         | DATASTAX      |          | 22. Feb. 2022 19:06 |      |          |                        |              |
| A STOCK_SYMBOLS                                            | DATASTAX      |          | 22. Feb. 2022 19:06 |      |          |                        |              |
| - ACCOUNTS                                                 | NATASTAN      |          | 22 Feb 202219-06    |      |          |                        |              |

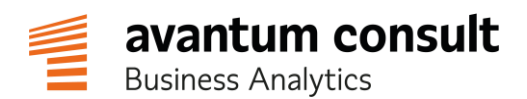

Auf der nun geöffneten Seite mit einem Klick auf "**Wählen Sie ein Projekt aus**" den Eintrag "**TDWI**" auswählen. Danach rechts oben auf "**Zuweisen**" klicken. In dem neu erschienen Dialog "**Zum Projekt wechseln**" auswählen.

| IBM Cloud Pak for Data                                          |                              |      | ✓ Q Suchen           |               |           | 4 <b>(</b>  |
|-----------------------------------------------------------------|------------------------------|------|----------------------|---------------|-----------|-------------|
| Eigene Instanzen / dv-1635944153872816 /                        |                              |      |                      |               |           |             |
| Virtuelle Objekte zuweisen                                      |                              |      |                      |               | Abbrechen | Zuweisen    |
| Ordnen Sie die Objekte unten zu und verwalten Sie sie.          |                              |      |                      |               |           |             |
| Zu (Alle Tabellen werden demselben Projekt zugewiesen) zuweisen | Zuzuweisen                   |      |                      |               |           |             |
| O Datenanforderung (i) O Projekt (i)                            | Objekte                      |      |                      | Schemaname    |           |             |
| TDWI ~                                                          | USATOPCUSTOMER               |      |                      | DATAENGINEER1 |           |             |
|                                                                 |                              |      |                      |               |           |             |
| ≡ 16M Cloud Pak for Data                                        |                              | Alle | ~ Q Suchen           |               |           | \$ <b>(</b> |
| Eigene Instanzen / dv-1635944153872816 /                        |                              |      |                      |               |           |             |
| Virtuelle Objekte zuweisen                                      |                              |      |                      |               | Abbrechen | Zuweisen    |
| Ordnen Sie die Objekte unten zu und verwalten Sie sie.          |                              |      |                      |               |           |             |
| Zu (Alle Tabellen werden demselben Projekt zugewiesen) zuweisen | Zuzuweisen                   |      |                      |               |           |             |
| O Datenanforderung (1)   Projekt (1)                            | Objekte                      |      |                      | Schemaname    |           |             |
| TDWI                                                            | Zugeordnete Objekte          |      |                      | × ineer1      |           |             |
|                                                                 | Zugewiesen: TDWI             |      |                      |               |           |             |
|                                                                 | Tabelle                      |      | Schema               | _             |           |             |
|                                                                 | USATOPCUSTOMER               | [    | DATAENGINEER1        |               |           |             |
|                                                                 | Weitere Daten virtualisieren |      | Zum Projekt wechseln |               |           |             |
|                                                                 |                              | Ľ    |                      |               |           | <b>Ц</b> 2  |
|                                                                 |                              |      |                      |               |           |             |

Über den Befehl "**CREATE VIEW**" wurde ein neuer, virtueller Datensatz angelegt. Er ist für andere Nutzer wie eine gewöhnliche Tabelle in einer Datenbank nutzbar. Das heißt, ein Nutzer kann mit "**SELECT \* FROM USATOPCUSTOMERS**" auf die Daten zugreifen, ohne sich darum kümmern zu müssen, dass die Daten virtualisiert sind und aus drei verschiedenen Datenbanken an unterschiedlichen Orten stammen.

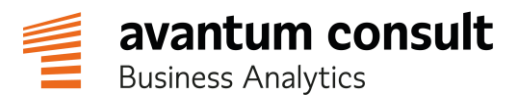

## 4 Daten visualisieren

Im letzten Abschnitt sollen die vorher erstellten Daten mittels Cognos Dashboard visualisiert werden.

Dazu oben rechts auf "Zu Projekt hinzufügen" klicken und "Dashboard" auswählen.

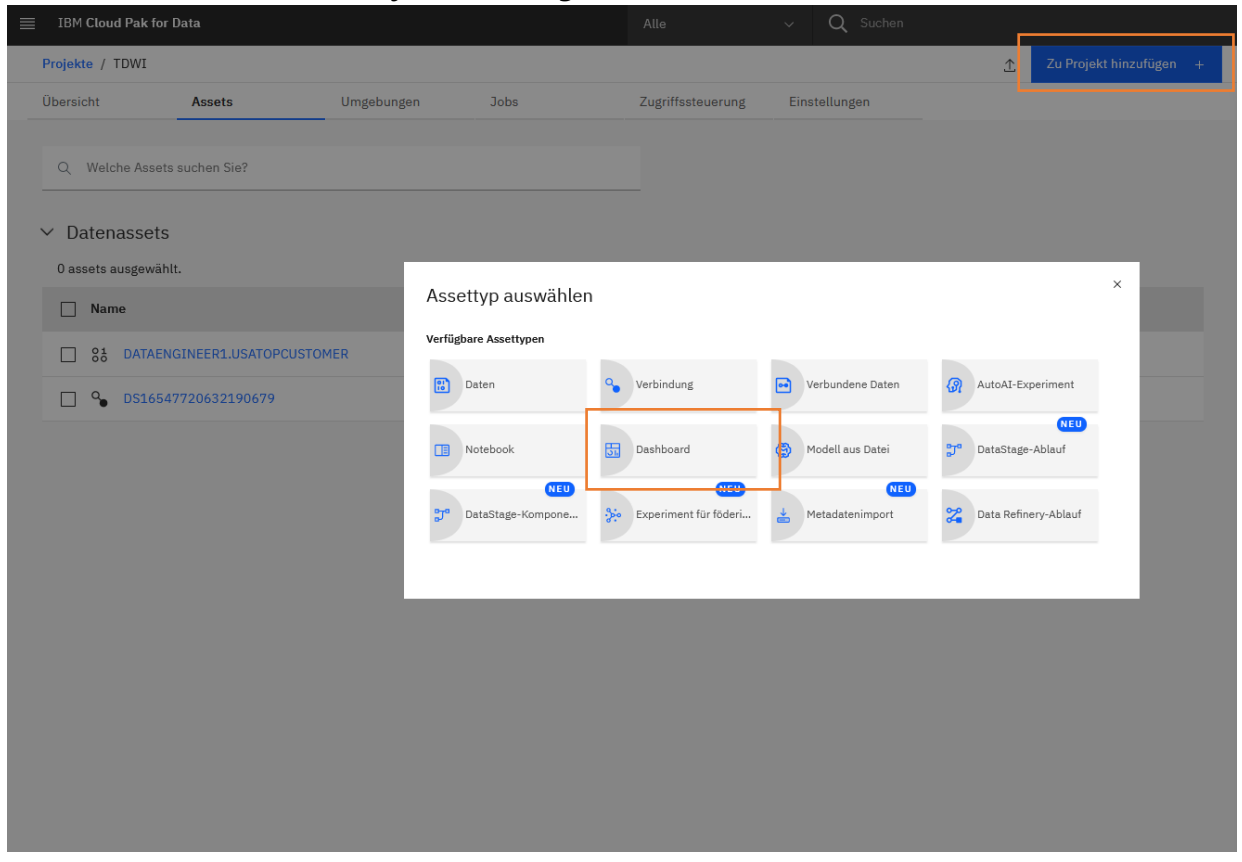

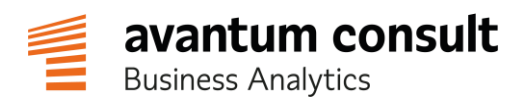

Anschließend muss ein Name (z.B. DashboardX, wobei X die zugewiesene Nummer ist) für das Dashboard angegeben werden. Mit einem Klick auf "**Erstellen**" wird das Dashboard angelegt. Die Auswahl der Vorlage auf der nächsten Seite mit "**OK**" bestätigen.

Nun können über das kleine "**Plus oberhalb der linken Spalte**" Datenquellen hinzugefügt werden.

| IBM Cloud Pak for Data                                                    |                     |                        |                        | Q Suchen          |       |                         |           |              |              |                  | \$         |
|---------------------------------------------------------------------------|---------------------|------------------------|------------------------|-------------------|-------|-------------------------|-----------|--------------|--------------|------------------|------------|
| Projekte / TDWI / TDWI                                                    |                     |                        |                        |                   |       | $\overline{\mathbf{x}}$ | ÷ (       | .→ B         | 0            | 3 P              | 010        |
| So 🗄 Ausgewählte Quellen 🖸                                                |                     |                        |                        |                   |       |                         |           | ٩.           | ♥ Filter     | 🚆 Felder         | ⇒ Eige     |
| L                                                                         | $\overline{\nabla}$ | Daten hierher ziehen u | ind ablegen, um alle I | Registerkarten zu |       | $\overline{\nabla}$     | Daten hie | erher ziehen | und ablegen, | um diese Registe | erkarte zu |
| A                                                                         | Alle Registerkarten |                        |                        |                   | Diese | Registerkarte           |           |              |              |                  |            |
|                                                                           | Registerkarte       | 1 •                    |                        |                   |       |                         |           |              |              |                  |            |
|                                                                           |                     |                        |                        |                   |       |                         |           |              |              |                  |            |
|                                                                           |                     |                        |                        |                   |       |                         |           |              |              |                  |            |
|                                                                           |                     |                        |                        |                   |       |                         |           |              |              |                  |            |
|                                                                           |                     |                        |                        |                   |       |                         | N         |              |              |                  |            |
|                                                                           |                     |                        |                        |                   |       |                         | 63        |              |              |                  |            |
| 🕒                                                                         |                     |                        |                        |                   |       |                         |           |              |              |                  |            |
|                                                                           | 1                   |                        |                        |                   |       |                         |           |              |              |                  |            |
|                                                                           |                     |                        |                        |                   |       |                         |           |              |              |                  |            |
| Quelle auswählen                                                          |                     |                        |                        |                   |       |                         |           |              |              |                  |            |
| Datenquelle auswählen und hinzufügen für<br>die Erstellung von: dashboard |                     |                        |                        |                   |       |                         |           |              |              |                  |            |
|                                                                           |                     |                        |                        |                   |       |                         |           |              |              |                  |            |
|                                                                           |                     |                        |                        |                   |       |                         |           |              |              |                  |            |
|                                                                           |                     |                        |                        |                   |       |                         |           |              |              |                  |            |
|                                                                           |                     |                        |                        |                   |       |                         |           |              |              |                  |            |
|                                                                           |                     |                        |                        |                   |       |                         |           |              |              |                  |            |
|                                                                           |                     |                        |                        |                   |       |                         |           |              |              |                  |            |
|                                                                           |                     |                        |                        |                   |       |                         |           |              |              |                  |            |
|                                                                           |                     |                        |                        |                   |       |                         |           |              |              |                  |            |

Über "**Datenasset**" das Datenasset "**USATopCustomers.csv**" auswählen und links unten mit "**Auswählen**" bestätigen.

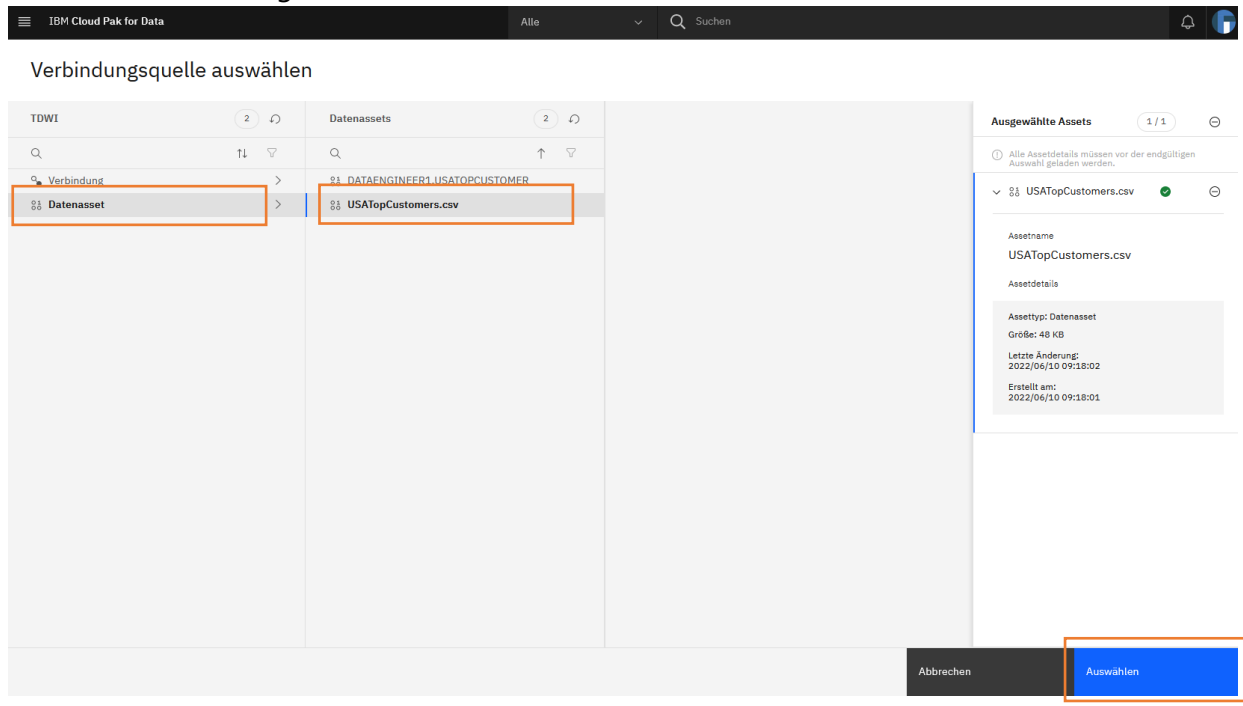

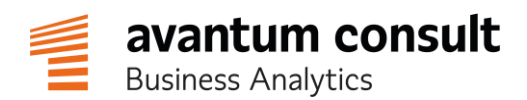

Zurück in der Dashboard Ansicht kann die neue Datenquelle ausgewählt werden. Hier "**TOTAL**", "**CITY**" und "**STATE**" bei gedrückter Strg-Taste in dieser Reihenfolge anklicken und anschließend alle drei Elemente gemeinsam auf den Arbeitsbereich ziehen.

| =                                                                               | IDM Cloud Pak for Data                                                                                                    | Alle V C Sucheri              |     |
|---------------------------------------------------------------------------------|----------------------------------------------------------------------------------------------------|-------------------------------|-----|
|                                                                                 | Projekte / TDWI / TDWI                                                                                                    | <b>y + + 8 0</b> 3 ≅ %        |     |
| 01<br>00                                                                        | $\leftarrow \ {}^{\circ 1}_{\circ \circ}  {\sf USATopCustomers.csv} \qquad {\textcircled{\bullet}} \ \cdots$                   | % 🖓 Filter 🚟 Felder 🗢 Eige…fi | ten |
| 1.<br>1.<br>1.<br>1.<br>1.<br>1.<br>1.<br>1.<br>1.<br>1.<br>1.<br>1.<br>1.<br>1 | <ul> <li>Navigationepfade</li> <li>USATopCustomers_cav</li> <li>LASTNAME</li> <li>OTAL</li> <li>CITY</li> <li>STATE</li> </ul> | Alse Registerkarten           | ••• |
|                                                                                 |                                                                                                    |                               |     |

Denselben Vorgang wiederholen und dabei "**LASTNAME**" und "**TOTAL**" auswählen. Die beiden Elemente auf einen freien Platz neben der Karte ziehen.

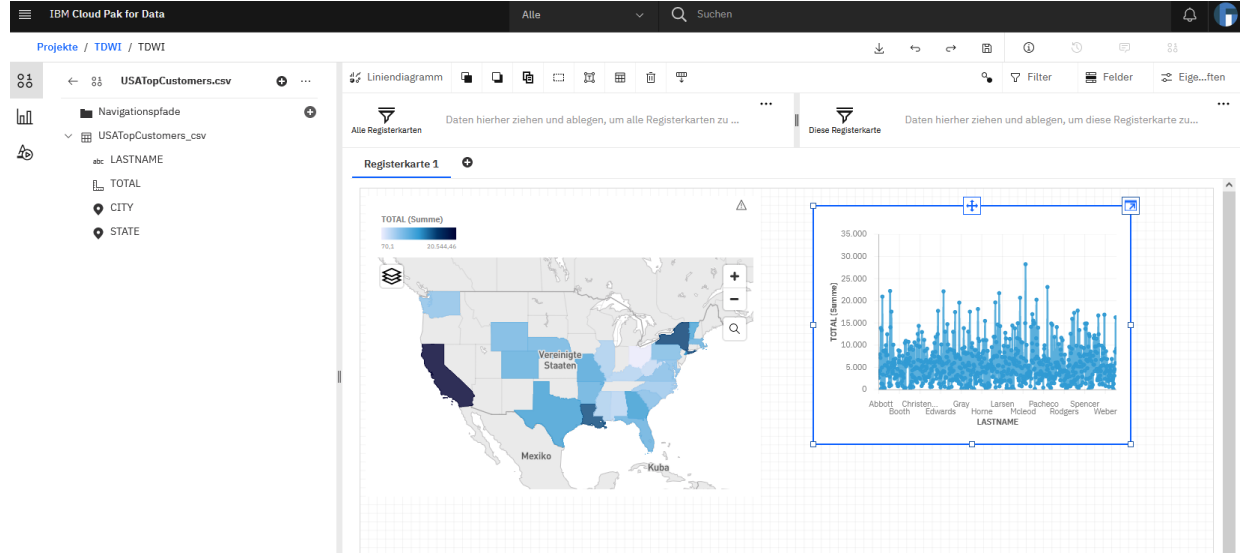

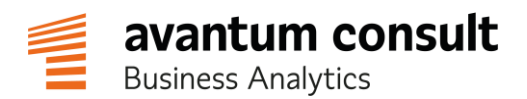

Die Darstellung als Liniendiagramm ist in diesem Fall nicht sehr aussagekräftig und sollte geändert werden. Dazu das Diagramm markieren und links oben auf "**Liniendiagramm**" klicken. Über den Button "**Alle Visualisierungen**" weitere Visualisierungen einblenden und "**Tabelle**" auswählen.

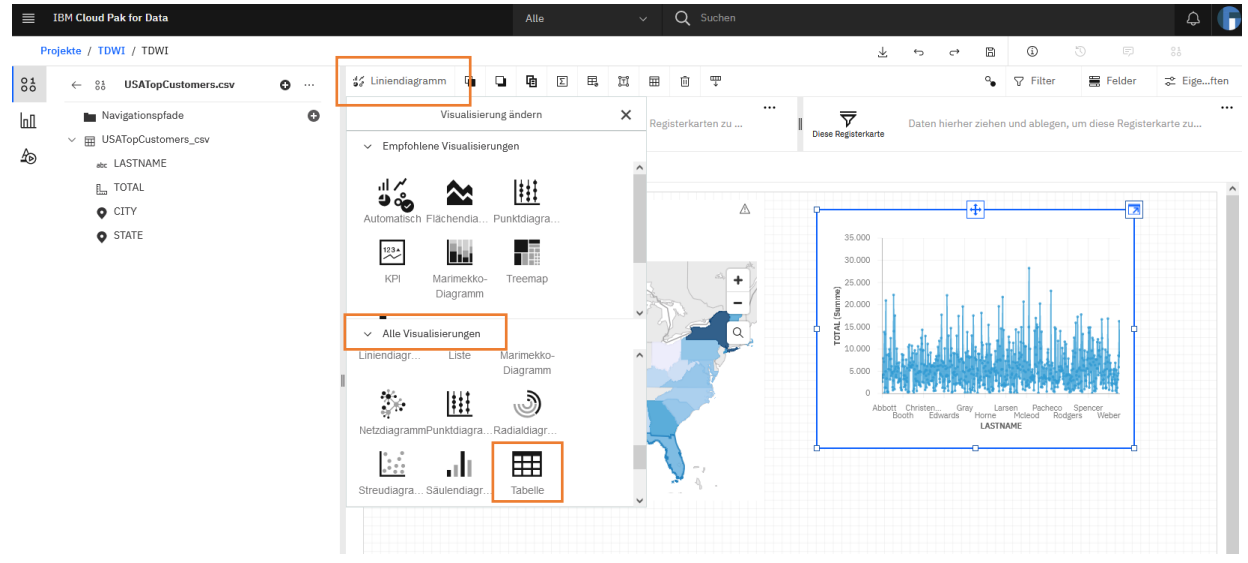

Nun können die Einträge in der Liste noch sinnvoll sortiert werden. Dazu die Tabelle markieren, anschließend oben rechts auf "**Felder**". Über das "**drei Punkte Menü**" hinter "**TOTAL**" kann die Option "**Sortieren**" ausgewählt werden. Ein Klick auf "**Absteigend sortieren**" bringt die Einträge in die gewünschte Reihenfolge.

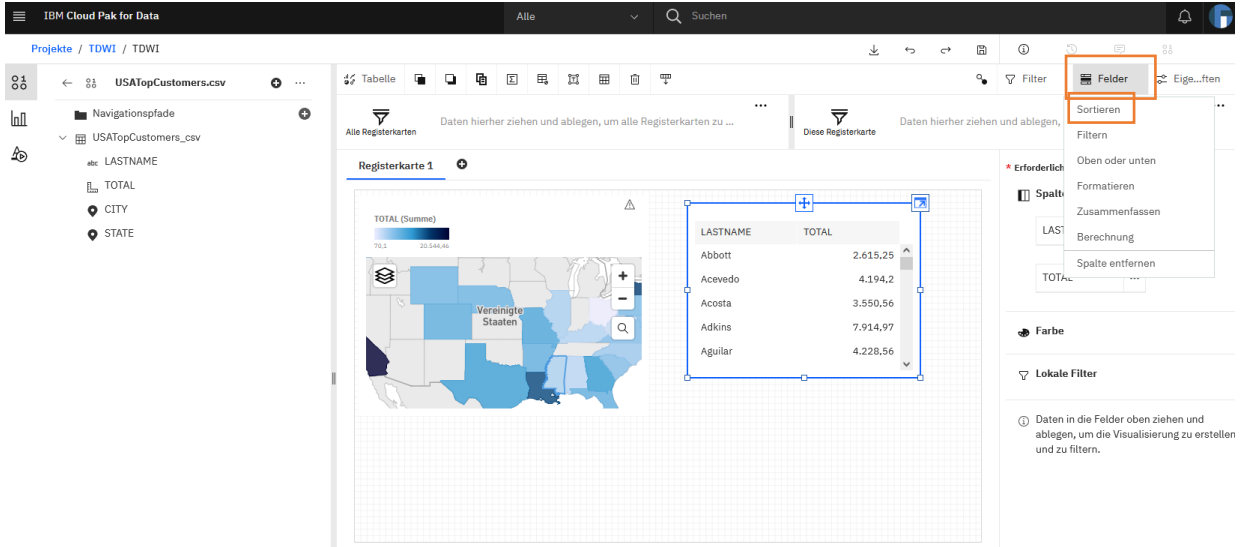

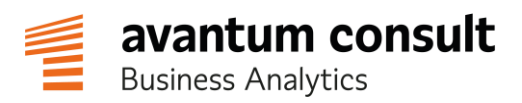

Die Dashboard-Komponente in Cloud Pak for Data ist ein Tool zur visuellen Analyse von Datenbeständen. Bei der Bedienung wird man von einer eingebauten Intelligenz unterstützt, die versucht, die optimale Visualisierung zu treffen. Man kann sowohl Listen als auch Grafiken auf den Registerkarten verwenden. Über die Filter-Flächen können die Registerkarten einzeln oder das ganze Dashboard gefiltert werden. Mit den hier zur Verfügung stehenden Methoden gelangt man schnell und intuitiv zu ersten Einsichten in die angebundenen Daten.

Dominik.Schott@avantum.de Martin.Otto@avantum.de Thomas.Olak@avantum.de

avantum consult GmbH Niederkasseler Straße 96 40547 Düsseldorf fon +49 211 687838-0 fax +49 211 687838-88 info@avantum.de